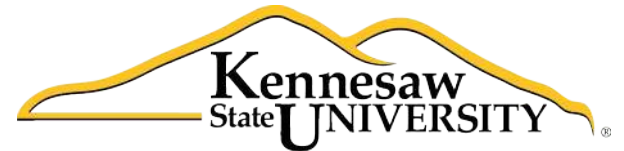

University Information Technology Services

# **PowerPoint 2010** Adding Custom Animations

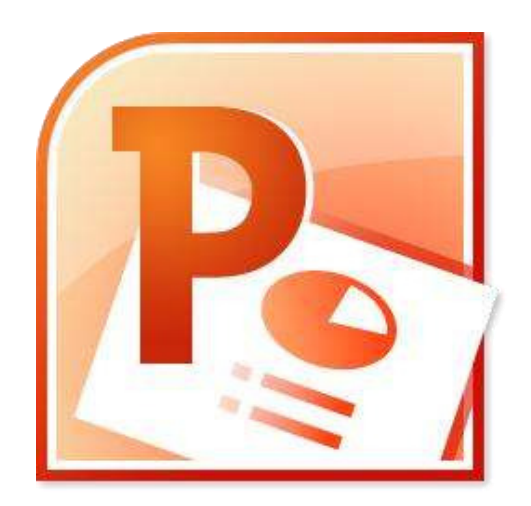

University Information Technology Services

Outreach, Training, Learning Technologies & Video Production

#### Copyright © 2010 KSU Dept. of University Information Technology Services

This document may be downloaded, printed or copied for educational use without further permission of the University Information Technology Services Department (UITS), provided the content is not modified and this statement is not removed. Any use not stated above requires the written consent of the UITS Department. The distribution of a copy of this document via the Internet or other electronic medium without the written permission of the KSU - UITS Department is expressly prohibited.

#### Published by Kennesaw State University – UITS 2010

The publisher makes no warranties as to the accuracy of the material contained in this document and therefore is not responsible for any damages or liabilities incurred from its use.

## Contents

| Creating one or more custom animations | 2  |
|----------------------------------------|----|
| Reordering animations                  | 5  |
| Using the Animation Painter            | 6  |
| Removing an animation                  | 7  |
| Using the Animation Pane               | 8  |
| Getting Help                           | 10 |

### Introduction

Welcome to the Microsoft PowerPoint guide that explains how to add custom animations to presentation slides. Text, graphics, diagrams, charts, shapes, and other objects placed on your slides can all be animated to draw attention, emphasize important points, control the flow of information, and add interest to the presentation during the slideshow.

This guide offers step-by-step instructions to creating dynamic presentations using custom animations. For other functionalities, please refer to the PowerPoint 2010 booklet.

### Creating one or more custom animations

1. Click on the Animations tab in PowerPoint 2010.

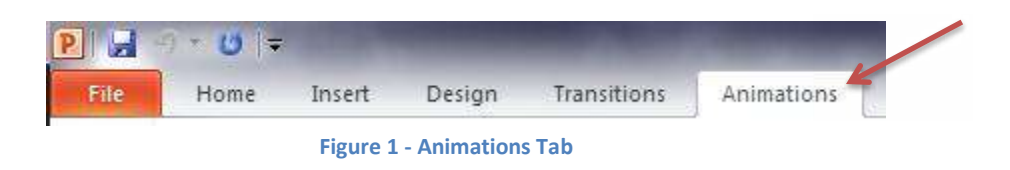

- 2. Click on the object (i.e.: clipart, textbox, shape) you would like to animate to select it.
- 3. Click on the Add Animation button.

| File    | Home | Insert    | Design | Transitions | Animations | Slide Show | Review | View      | Format       |        |                     |     |                                                                                  |
|---------|------|-----------|--------|-------------|------------|------------|--------|-----------|--------------|--------|---------------------|-----|----------------------------------------------------------------------------------|
| Preview | Wave | Dis       | appear | Fade        | Fly Out    | Float Out  | Split  | +<br>Wipe | <b>Shape</b> | 4 4 14 | Effect<br>Options - | Add | <ul> <li>Animation Pane</li> <li>Trigger *</li> <li>Animation Painter</li> </ul> |
| Preview |      | Animation |        |             |            |            |        |           |              |        | Advanced Animation  |     |                                                                                  |

- 4. Select the animation from the drop-down list which offers four types of animation effects:
  - 4.1. Entrance effect: Objects can appear via any of the 52 different ways, including Fly In, Dissolve In, Grow & Turn, Swish, and Crawl In.

**Note:** If you do not apply an entrance effect, the animated object starts at the position where you placed it on the slide.

- 4.2. Emphasis effect: This effect draws attention to an object that is already on the slide via any of the 31 different ways, including *Flash Bulb*, *Spin*, *Grow & Shrink*, and *Color Wave*.
- 4.3. Exit effect: Objects can leave the slide via any of the 52 different ways such as *Fly Out, Disappear, Spiral Out,* and *Sink Down*.
- 4.4. **Motion Paths**: Objects can travel along a track which was created based on one of 64 predefined motion paths such as *Circle, Funnel, Stairs Down* or *Wave.* The object could also travel along one of four drawn custom paths: *Line, Curve, Freeform,* and *Scribble*.

**Note:** Let your mouse cursor hover over any animation style to see the effect on the object. This allows you to view how the animation will look without applying it.

# Click here to download full PDF material